院外連線之帳號密碼請透過本院資訊室「013 智能後勤管理系統」(院內行政網路) 提出線上申請,申請方式請見如下圖示。

1. 進入「雙和醫院行政網路」<u>http://newintra.shh.org.tw/</u>

| 雙利            | 口醫院行政                            |                            |           |                                                |             |                                                       |  |  |
|---------------|----------------------------------|----------------------------|-----------|------------------------------------------------|-------------|-------------------------------------------------------|--|--|
|               |                                  |                            |           | 阅er多货、刘封                                       |             |                                                       |  |  |
|               |                                  |                            |           | Taipei Medical University - Shuang Ho Hospital |             |                                                       |  |  |
| 最新消息公         | 冷欄 資訊系統連結                        | 表單下載與操作手冊                  | 各單位連結     | 官方網站                                           |             |                                                       |  |  |
| NEWS          |                                  |                            | 全文檢索:     |                                                | 確認          | COVID-19<br>最新訊息、公告及                                  |  |  |
| 科室            |                                  | 最新消息                       |           |                                                | 公告日期        | 院内指引                                                  |  |  |
| 營養室           | 本週菜色1121009-1013                 |                            |           |                                                | 2023-10-06  |                                                       |  |  |
| 代謝及體重<br>管理中心 | 代謝及體重管理中心 🤚 中秒<br>電療課)           | 1前來電預約體驗                   | 光雕(即贈一堂   | 2023-10-05                                     | 團隊合作及有效溝通   |                                                       |  |  |
| 醫學檢驗科         | 醫學檢驗科微生物組 CC                     | OVID-19轉健保給付               |           |                                                | 2023-10-04  | 目標二、營造病人安全文<br>化、建立醫療機構動性及<br>落實病人安全事件管理<br>日標二、提升系術文 |  |  |
| 研究部           | 研究部訂於112年10月21日<br>訊課程),誠v歡迎有興趣。 | 日(六)09:30-17:00舉辦<br>首報名參加 | *「人體試驗研究( | 侖理講習班」(視                                       | 2023-10-03  |                                                       |  |  |
| 感染管制室         | <b>感染管制通報112/10/02</b>           |                            |           |                                                | 目標四、預防病人跌倒及 |                                                       |  |  |
| 醫學檢驗科         | 醫學檢驗科血庫分生組                       | 停止操作西方墨點法(HIV哥             | #認試驗)     |                                                | 2023-09-28  | 降低傷害程度<br>目標五、提升用蘸安全                                  |  |  |

2. 連結到「資訊系統連結→行政系統」

| 雙和醫院行政網路 |        |           |       |            |                 |                      |  |  |
|----------|--------|-----------|-------|------------|-----------------|----------------------|--|--|
|          | X      |           |       | 阅信·承岱、刘钫   |                 |                      |  |  |
| 2003     |        |           |       | Taipei Med | ical University | - Shuang Ho Hospital |  |  |
| 最新消息公佈欄  | 資訊系統連結 | 表單下載與操作手冊 | 各單位連結 | 官方網站       |                 |                      |  |  |
|          | 行政系統   |           |       |            |                 |                      |  |  |
|          | 醫療系統   |           | 全文檢索: |            | 確認              | COVID-19             |  |  |
| NEWS     | 公用醫療網頁 |           |       |            |                 | 最新訊息、公告及             |  |  |

3. 連結到「智能後勤管理系統」

| 雙和醫院行                                                                                                    | 雙和醫院行政網路                      |                                |                                                   |  |  |  |
|----------------------------------------------------------------------------------------------------|-------------------------------|--------------------------------|---------------------------------------------------|--|--|--|
|                                                                                                    | HIS3.0 暨醫中系統上                 | <sub>上線倒數</sub> 7 <sub>天</sub> | 阅信·承诰、刘封                                          |  |  |  |
|                                                                                                    |                               |                                |                                                   |  |  |  |
| 最新消息公佈欄 資訊系統                                                                                                    | 連結 表單下載與操作手冊 各單位連結            | 官方網站 HIS 3.0 問題反               | 應                                                 |  |  |  |
| <ul> <li>行政系統連結</li> <li>43法</li> <li>000 員工體溫自我管野</li> <li>001 G-Mail</li> <li>002 新版人事系统</li> <li>003 員工學習網</li> </ul>                                                                            | 系統名稱<br>聖通報系統                 |                                | COVID-19<br>最新訊息、公告及<br>院內指引<br><sup>重要資訊公告</sup> |  |  |  |
| 004         公文系統           005         HIS忘記密碼查詢           006         預算查詢系統           007         預算振審系統           008         會議室登記系統           009         知識管理系統           0091         製油決策支援 | ŋ条統<br>僚                      |                                | 111-112 年度醫院成醫療<br>品質及病人安全工作目標<br>目標一、促進醫療人員問     |  |  |  |
| 010         資訊需求化管理系           012         工務修繕系統           013         智能後勤管理系約           014         護理部人力統計           015         各部門工作職掌                                                        | <sup>死</sup> 紙(軟體)<br>流<br>系統 |                                | 友差連結<br>* 雙和醫院醫學倫理委<br>員會                         |  |  |  |

| 衛生福利部雙和醫院(委託臺北醫學大學興建經營)<br>Taipei Hedical University-Shuang Ho Hospital ALL RIGHT<br>智能後勤管理系統         |  |
|----------------------------------------------------------------------------------------------------|--|
|                                                                                                    |  |
| * 登入帳號密碼與HIS一致<br>* 忘記密碼請點此 <u>HIS忘記密碼/使用者代號查詢系統</u> (漂為院內網路環境)<br>⑥ 衛生福利部雙和醫院(委託臺北醫學大學興建經營) 智能後勤管理系統 |  |
| 最後更新日期:2024/02/16                                                                                     |  |

## 5. 點選「開立請修單」-維修設備選「資訊」

| (a)            | 衛生和<br>Taipei M | <b>画利</b> 書<br>edical | 形雙和醫院(委)<br>University-Shuang H        | 毛臺北醫學大學<br>o Hospital ALL R | ·興建經營)<br>IGHT     | <b>兪</b> 回<br>☑ 切 | ]首頁  (<br>換選單樣式 | Ĵ操作    | ⊶ ∰<br>پ    | 登出<br>使用行動版     |                 | X             |          | 13       |
|----------------|-----------------|-----------------------|----------------------------------------|-----------------------------|--------------------|-------------------|-----------------|--------|-------------|-----------------|-----------------|---------------|----------|----------|
| 1.             | 智能              | 後                     | 動管理系統                                  |                             | ✿登入者:              | ()                | 成本中心:K2         | 200 教師 | 學部 💈        | 5援單位 <b>(1)</b> |                 | 15            | 52       |          |
| (告訊息           | 開立請備            | 》單                    | 一級保養作業                                 | 滿意度填寫                       | 電子簽核               | 代理人               | 請修管理            | 保養     | 管理          | 設備管理            | 單位區域管理          | 相關文件下載        |          |          |
|                |                 | •                     | 公佈欄                                    |                             |                    |                   |                 |        |             |                 |                 |               |          | <b>^</b> |
| ⇒ 案件進度         | Ē               | ♦請                    | 修管理 > 請修案件                             | ₣ > 開立請修聞                   | Ē                  |                   |                 |        |             |                 | 網頁未切掛           | 與將於 239分10秒 後 | 全登出 延長時間 |          |
| ≌ 維修案件         | <b>†</b>        | 申                     | 請資訊                                    |                             |                    |                   |                 |        |             |                 |                 |               |          |          |
| ►> 待結業         | 案(1)<br>-       |                       | 請修單                                    | 號 (新開單)                     |                    |                   |                 |        | 申請          | 青人              | 🕱               |               |          |          |
| ● 案件進度         | ξ<br>4 τΦ       |                       | 請修日                                    | 期 2024/02/2                 | 2                  |                   |                 | *      | 連絡分         | <b></b>         |                 |               |          |          |
| 里新整            | ě埋              |                       | * 需求院                                  | 區雙和▼                        |                    |                   |                 |        | 行動間         | 電話              |                 |               |          |          |
| 整體待處理<br>僅統計近二 | 哩件數<br>□年資料     |                       | * 成本中                                  | ю <u> </u>                  |                    | <b>v</b>          |                 |        | E-N         | 1ail 🦲          | s.tmu.edu.tw    |               |          |          |
|                |                 | 維                     | 修設備                                    |                             |                    |                   |                 |        |             |                 |                 |               |          |          |
|                |                 |                       | * 財產編                                  | 淲 📗                         | 2                  |                   | 維修。             | 之設備有   | 財產編         | 「號,請在此欄         | 直接輸入【財產編        | 號】,也可點選搜尋     | 鈕挑選財產    |          |
|                |                 |                       | 選擇非財產                                  | 頃 全部 ·                      | 醫工 工務              | 資訊                | 維修。             | と設備無   | <b>無財產編</b> | 鷈,可選擇負          | <b>責之管理單位設修</b> | 項目            |          |          |
|                |                 |                       | * 請修/送(                                | 👂 💿 請修 🤇                    | 〕送修(設備送)           | 管理單位)             |                 |        |             |                 |                 |               |          |          |
|                |                 |                       | ¥                                      |                             | 區域別 大樓             |                   |                 | 樓層 地點  |             |                 |                 |               |          |          |
|                |                 |                       | 11111111111111111111111111111111111111 | Ē<br>● 本單位                  | 2 〇 公共區域           | B 第二大樓 ✔          | B1F ¥           | 學員     | 多媒體         |                 |                 |               |          |          |
|                |                 |                       | 附加檔案                                   | <b>蔡</b>                    |                    |                   |                 |        |             |                 |                 |               |          |          |
|                |                 |                       |                                        |                             |                    | 檔案                |                 |        | -           |                 | 描述              |               | 移除       |          |
|                |                 |                       |                                        | 選擇檔案                        | 未選擇任何權             | 案                 |                 | 上傳     | l           |                 |                 |               | 移除       |          |
|                |                 |                       |                                        | 選擇檔案                        | 未選擇任何權             | 窯                 |                 | 上傳     | [           |                 |                 |               | 移除       |          |
|                |                 |                       |                                        | 選擇檔案                        | 未選擇任何權             | 窯                 |                 | 上傳     | [           |                 |                 |               | 移除       |          |
|                |                 |                       |                                        |                             |                    | 增加                |                 |        |             |                 |                 |               |          |          |
|                |                 |                       | 最後修改人員:                                |                             | 最後個                | §改時間:             |                 |        |             |                 |                 |               |          |          |
|                |                 |                       |                                        |                             |                    | 請                 | 修單送出            |        |             |                 |                 |               |          |          |
|                |                 | 6                     | 2022/12/22                             | KPZUZZIZZZ                  | <u>(U/U</u>   癸兄尚湖 | 心臟水症傾訓練           | <b>悮</b> 烶爼     |        |             |                 | □□□に結れ          | 系 維魏浊         | 8233     | Ŧ        |

## 6. 選擇「Proxy 申請」

| 衛生福利部<br>Taipei Medical<br>智能後堇                                                | B雙和醫院(委託臺北醫學大學<br>University-Shuang Ho Hospital ALL R)<br><b>か管理系統</b> | <b>興建經營)</b><br>GHT<br>叠登入者 ( | <ul> <li>▲ 回首頁</li> <li>☑ 切換選單様式</li> <li>) _ 成本中心:.</li> </ul> |                    |                  |  |  |  |  |  |
|--------------------------------------------------------------------------------|------------------------------------------------------------------------|-------------------------------|-----------------------------------------------------------------|--------------------|------------------|--|--|--|--|--|
| 公告訊息 開立請修單                                                                     | 一級保養作業 滿意度填寫                                                           | 電子簽核 代理                       | 人 請修管理                                                          | 保養管理 設備管理 單位       | 區域管理 相關文件下載      |  |  |  |  |  |
| <ul> <li>● 案件進度</li> <li>□ ● 維修案件</li> <li>● 待結案(1)</li> <li>● 零件進度</li> </ul> | 財產                                                                     | 非財產                           | 醫工 / / / / / / / / / / / / / / / / / / /                        | 工務 資訊 查詢           | ]                |  |  |  |  |  |
| 重新整理                                                                           | USB設備                                                                  |                               |                                                                 |                    |                  |  |  |  |  |  |
| 敦建生态理样和                                                                        | 過鼠                                                                     | <u>鍵盤</u>                     |                                                                 | USB HUB            | <u> </u>         |  |  |  |  |  |
| 並超句處建計数<br>僅統計近二年寶料                                                            | <u>白色健保讀卡機 (蛋型)</u>                                                    |                               |                                                                 |                    |                  |  |  |  |  |  |
|                                                                                | 影印設備                                                                   |                               |                                                                 |                    |                  |  |  |  |  |  |
|                                                                                | <u>黑白印表機 (黑色、白色)</u>                                                   | 點陣印表機                         | ŧ                                                               | PrintServer (小白盒、) | <u>小黑盒)</u>      |  |  |  |  |  |
|                                                                                | 周邊配件                                                                   |                               |                                                                 |                    |                  |  |  |  |  |  |
|                                                                                | <u>訊號分配器 (醫師端用)</u>                                                    | 訊號切換器                         | <u>(護理端用)</u>                                                   | 電腦腳架               | <u>光碟機 / 燒錄機</u> |  |  |  |  |  |
|                                                                                |                                                                        | 健保讀卡機                         | ₹ <u>(藍色、饅頭機</u> )                                              | ).                 |                  |  |  |  |  |  |
|                                                                                | 診間框體、掛號機                                                               |                               |                                                                 |                    |                  |  |  |  |  |  |
|                                                                                | 診間叫號框體                                                                 | 自動掛號機                         | ž.                                                              |                    |                  |  |  |  |  |  |
|                                                                                | 網路設備                                                                   |                               |                                                                 |                    |                  |  |  |  |  |  |
|                                                                                | 網路異常                                                                   | 網路線                           |                                                                 | <u>網路孔 (包含新增)</u>  | 網路 HUB           |  |  |  |  |  |
|                                                                                | <u>proxy 申請</u>                                                        |                               |                                                                 |                    |                  |  |  |  |  |  |
|                                                                                | 線材類                                                                    |                               |                                                                 |                    |                  |  |  |  |  |  |
|                                                                                | 螢幕訊號線                                                                  | 電腦、螢幕                         | 電源線                                                             | PACS電源變壓器          | 筆電變壓器、電源線        |  |  |  |  |  |

## 7. 在「損壞說明」欄位輸入「申請院外連線 proxy, 原編 00000」, 按「請修單送出」

| 衛生福利                | 部雙和醫院(委託臺                            | 1.醫學大學興建經營)                                                                                                    | 🏠 回首頁      | ⑦操作手冊 №              | ◎登出                    |                   |              | G   |
|---------------------|--------------------------------------|----------------------------------------------------------------------------------------------------|------------|----------------------|------------------------|-------------------|--------------|-----|
| Taipei Medic<br>知能後 | 副管理系统                                | pital ALL RIGHT                                                                                                    | ▶ 切換選單     | 様式 ■                 |                        |                   |              |     |
| 公告訊息 開立請修單          | 一級保養作業 滿調                            | ♥ 豆入者:,<br>雷子簽核                                                                                                    | 代理人 請修管    | 心:K200 教學部<br>理 保養管理 | <u>文援単位(1)</u><br>設備管理 | 單位區域管理 相關         | 國文件下載        |     |
|                     | <ul> <li>▶ 請修管理 &gt; 請修案件</li> </ul> | > 開立請修單                                                                                                    |            |                      | 4 ····· – 4            | 網頁未切換將於           | 239分7秒 後登出 延 | 長時間 |
| □ 🗣 案件進度            | 由請資訊                                 |                                                                                                    |            |                      |                        |                   |              |     |
| □ ➡ 維修案件            | 請修單號                                 | (新開單)                                                                                                    |            |                      | 申請人                    |                   |              |     |
| ♥ 待結案(1)            | 請修日期                                 | 2024/02/22                                                                                                    |            | * 這                  | 络分機 #2 107             | 99                |              |     |
| ♥ 茶件進度              | * 零女院區                               | 雙和 ✔                                                                                                    |            | <u>ح</u>             | 動雷話                    |                   |              |     |
| 里机登圩                | * 成本中心                               |                                                                                                    | <b>×</b>   | 13.                  | E-Mail                 | is tmu edu tw     |              |     |
| 整體待處理件數<br>僅統計近二年資料 | 维修設法                                 | Charles of the state of the state of the sta |            |                      |                        |                   |              |     |
|                     |                                      |                                                                                                    |            |                      |                        |                   |              |     |
|                     | ↑ 財產編號                               | COMMON1015                                                                                                    |            | 維修之設備有財產             | 童編號,請在此欄               | 直接輸入【財產編號】        | ,也可點選搜尋鈕挑選則  | 初產  |
|                     | 選擇非財產類                               | 全部 醫工 工務                                                                                                    | 資訊         | 維修之設備無財產             | <b>~</b> 編號,可選擇負       | <u>責之管理單位設修項目</u> |              |     |
|                     | * 設備名稱                               | 網路設備>proxy 申請                                                                                                    |            |                      |                        |                   |              |     |
|                     | * 請修/送修                              | ● 請修 ○ 送修(設備送管                                                                                                    | 管理單位)      |                      |                        |                   |              |     |
|                     |                                      | 區域別                                                                                                    | 大樓         | 樓層 地)                | 點                      |                   |              |     |
|                     | * 設備位置                               | ● 本單位 ○ 公共區域                                                                                                    | B 第二大樓 ✔ E | 31F ▼ 學員多            | 煤體 🗸                   |                   |              |     |
|                     | * 損壞說明                               | 要申請院外                                                                                                    | 小連線 pr     | OXY,員編               | ¥ 00000                |                   |              |     |
|                     | 附加檔案                                 |                                                                                                    |            |                      |                        |                   |              |     |
|                     |                                      |                                                                                                    | 檔案         | 1.000                |                        | 描述                |              | 移除  |
|                     |                                      | 選擇檔案」未選擇任何檔                                                                                                    | <b>茶</b>   |                      |                        |                   |              | 極線  |
|                     |                                      | 選擇檔案   未選擇任何檔                                                                                                    | 系          | 上傳                   |                        |                   |              | 移除  |

線上申請送出後2工作日,可由線上查詢申請進度,或電洽資訊室。若有需要協助之處, 歡迎隨時與圖書館櫃台(院區請直撥分機#2 10799)聯繫。